#### Instrukcja instalacji aplikacji GlobalProtect

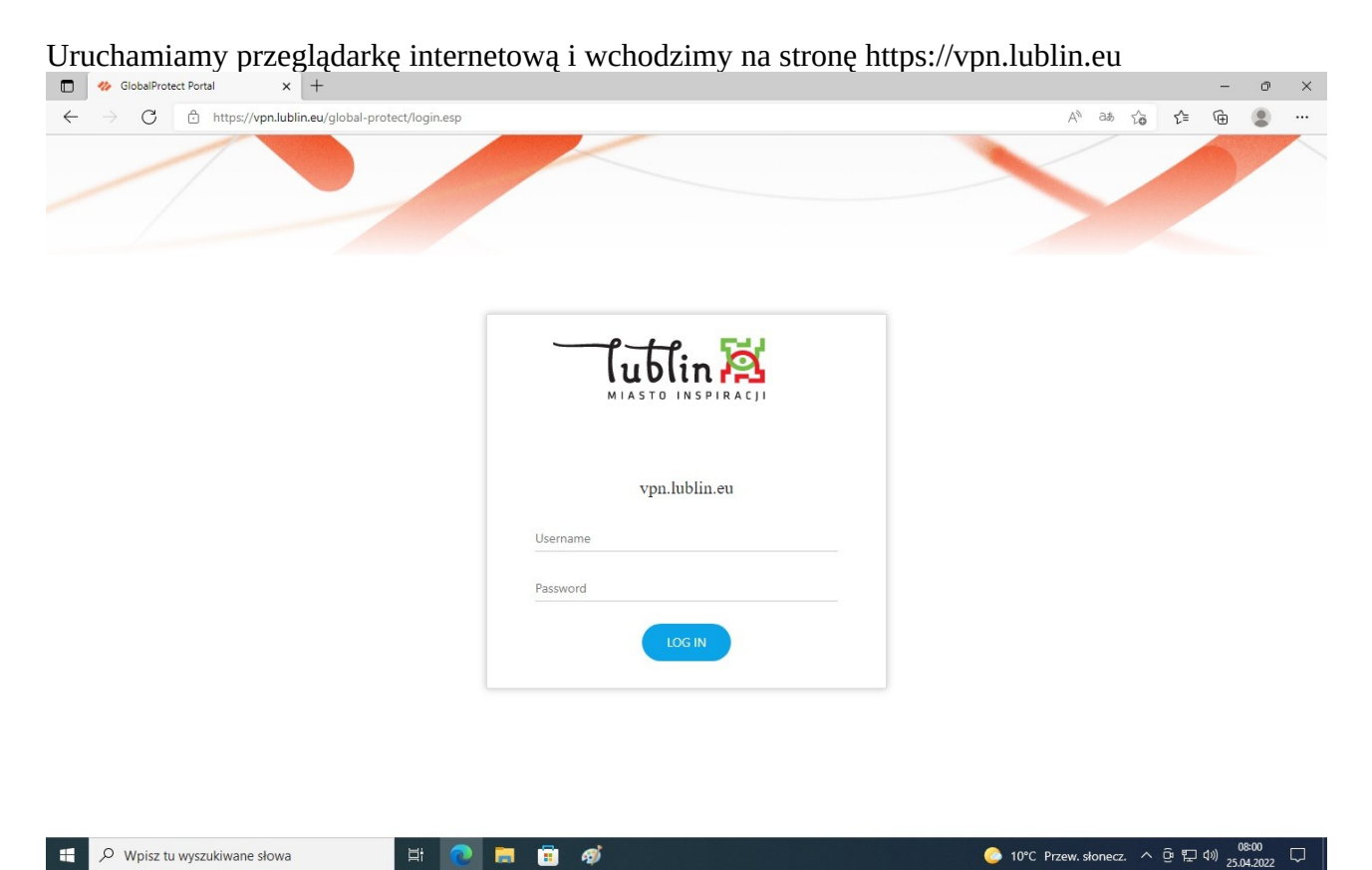

Logujemy się za pomocą posiadanych uprawnień (login z dziennika elektronicznego i aplikacji Vulcan )

| GlobalProtect Portal × +                                                                   |               | - 0 )                                                            |
|--------------------------------------------------------------------------------------------|---------------|------------------------------------------------------------------|
| $\leftarrow$ $\rightarrow$ $C$ $rightarrow$ https://vpn.lublin.eu/global-protect/login.esp |               | 2 A as to to 🔂                                                   |
|                                                                                            |               |                                                                  |
|                                                                                            | Vpn.lublin.eu |                                                                  |
|                                                                                            | mickawa89     |                                                                  |
|                                                                                            |               |                                                                  |
|                                                                                            | LOG IN        |                                                                  |
|                                                                                            |               |                                                                  |
|                                                                                            |               |                                                                  |
| 🗄 🔎 Wpisz tu wyszukiwane słowa 🛛 🗮 💽                                                       | 🗮 💼           | 🕒 08:01 🖓 08:01 🖓 08:01 🖓 10°C Przew. słonecz. 🔨 🛱 대) 25.04.2022 |
|                                                                                            |               |                                                                  |

Wydział Informatyki i Telekomunikacji

Po poprawnym zalogowaniu wyświetla się następujące okno:

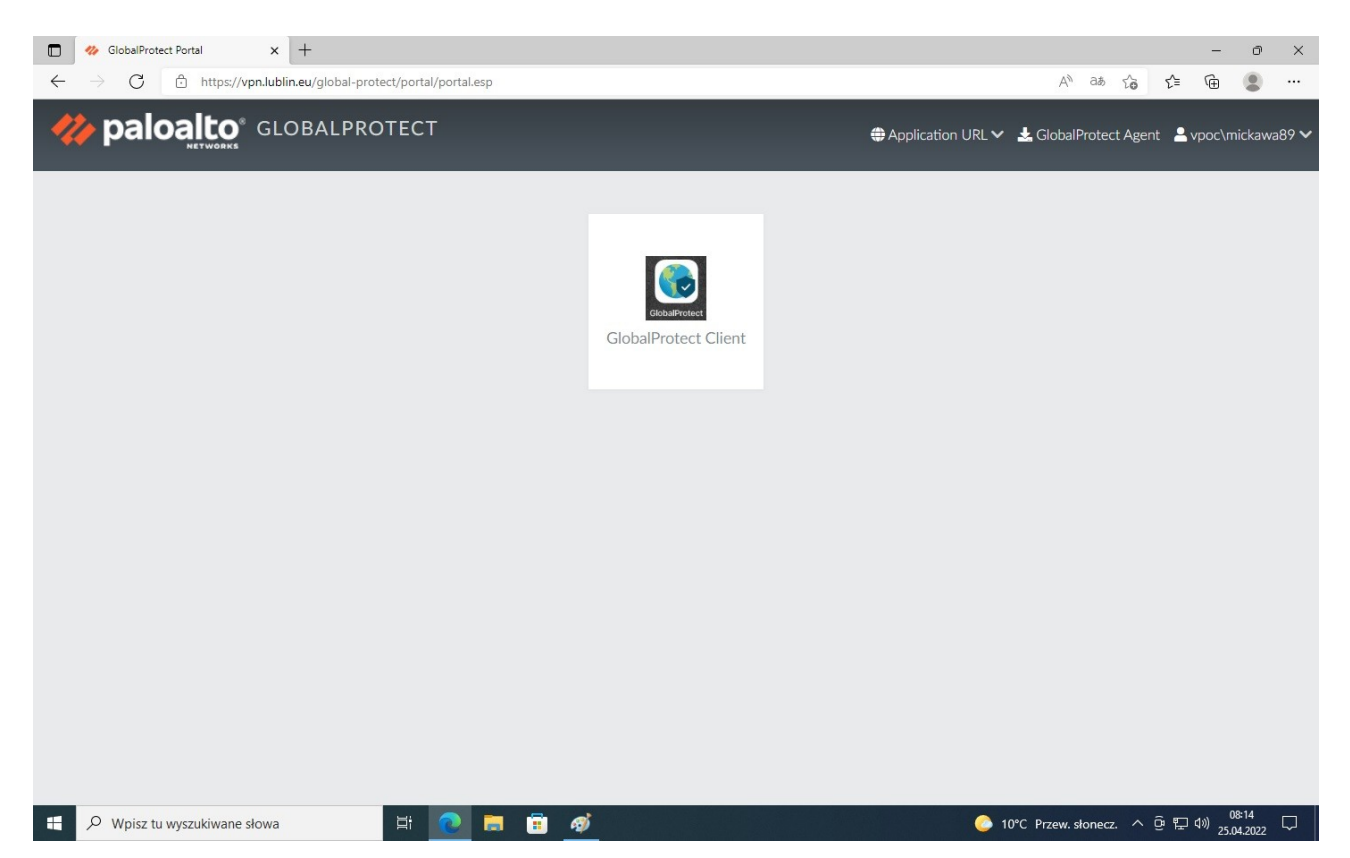

#### Klikamy w "GlobalProtect Client"

| 🖸 🛷 GlobalProtect Portal 🗙 🍫 GlobalProtect Portal x +                                                                                                    |                  |         |     | -                     | ð              | ×      |
|----------------------------------------------------------------------------------------------------|------------------|---------|-----|-----------------------|----------------|--------|
| C D https://vpn.lublin.eu/https/vpn.lublin.eu/global-protect/getsoftwarepage.esp                                                                                                    | A <sup>®</sup> € | க் பே   | £^≡ | Ē                     |                |        |
|                                                                                                    | 5                |         |     | 2                     |                |        |
| Cublin A                                                                                                    |                  |         |     |                       |                |        |
| vpn.lublin.eu                                                                                                    |                  |         |     |                       |                |        |
| Download Windows 32 bit GlobalProtect agent                                                                                                    |                  |         |     |                       |                |        |
| Download Windows 64 bit GlobalProtect agent                                                                                                    |                  |         |     |                       |                |        |
| Download Mac 32/64 bit GlobalProtect agent                                                                                                    |                  |         |     |                       |                |        |
| Windows 32 bit OS needs to download<br>and install Windows 32 bit GlobalProtect<br>agent.<br>Windows 64 bit OS needs to download<br>and install Windows 64 bit GlobalProtect<br>agent.<br>Mac OS needs to download and install<br>Mac 32/64 bit GlobalProtect agent. |                  |         |     |                       |                |        |
| 📲 🔎 Wpisz tu wyszukiwane słowa 🛛 🛱 💽 🗮 🛱 🧖 🔅 10°C F                                                                                                    | rzew. słor       | necz. 🔨 | ê 🛱 | (19) 08<br>(19) 25.0- | 3:14<br>4.2022 | $\Box$ |

Pobieramy odpowiednią wersję w zależności od systemu operacyjnego, zazwyczaj powinna to być wersja 64 bit. "Download Windows 64 bit GlobalProtect agent"

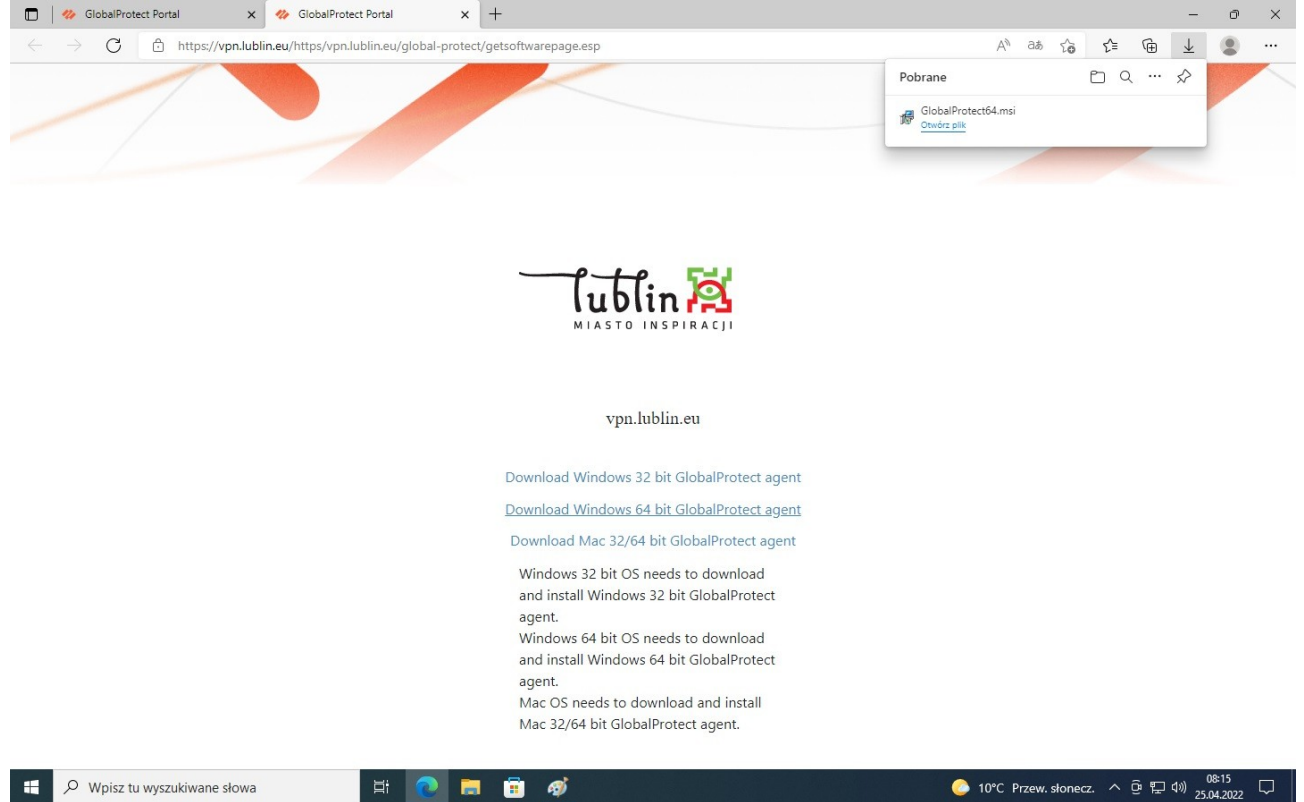

#### Otwieramy katalog, do którego pobraliśmy aplikację

|   | os://vpn.lublin.eu/htt                                                        | tps/vpn.lublin.eu/global-protect/ge   | etsoftwarepage.esp              |                    |           | A <sup>n</sup> að                       | ta t≡<br>⊡ Q | <u>ن</u> ف | > <b> </b> |
|---|-------------------------------------------------------------------------------|---------------------------------------|---------------------------------|--------------------|-----------|-----------------------------------------|--------------|------------|------------|
|   |                                                                               |                                       |                                 |                    |           | GlobalProtect64.msi                     |              |            |            |
|   | │ 🛃 🚽 🗍 🗢 │ Pobrane<br>lik Narzędzia główn                                    | e<br>me Udostępnianie Widok           |                                 |                    |           |                                         | - 0          | ×<br>~ 7   |            |
| ÷ | → * ↑ ↓ 1                                                                     | Ten komputer > Dysk lokalny (C:) > U: | żytkownicy > Administrator > Po | brane              | v 0       | <ul> <li>Przeszukaj: Pobrane</li> </ul> |              |            |            |
|   | Szybki dostęp                                                                 | v Dzisiaj (1)                         | Data modyfikacji                | тур                | Kozmiar   |                                         |              |            |            |
|   | Pobrane     Dokumenty     Dokumenty     Centrum1     Centrum2     Nowy folder | ្វូ រទ្រឹរ GlobalProtect64<br>៖       | 25.04.2022 08:15                | Pakiet Instalatora | 46 939 KB |                                         |              |            |            |
|   | Ten komputer                                                                  |                                       |                                 |                    |           |                                         |              | - 1        |            |
|   | ng Sieć                                                                       |                                       |                                 |                    |           |                                         |              |            |            |
| 1 | element                                                                       |                                       | Mac OS needs to downl           | oad and install    |           |                                         | [            |            |            |
|   |                                                                               |                                       | Mac 32/64 bit GlobalPro         | tect agent.        |           |                                         |              |            |            |

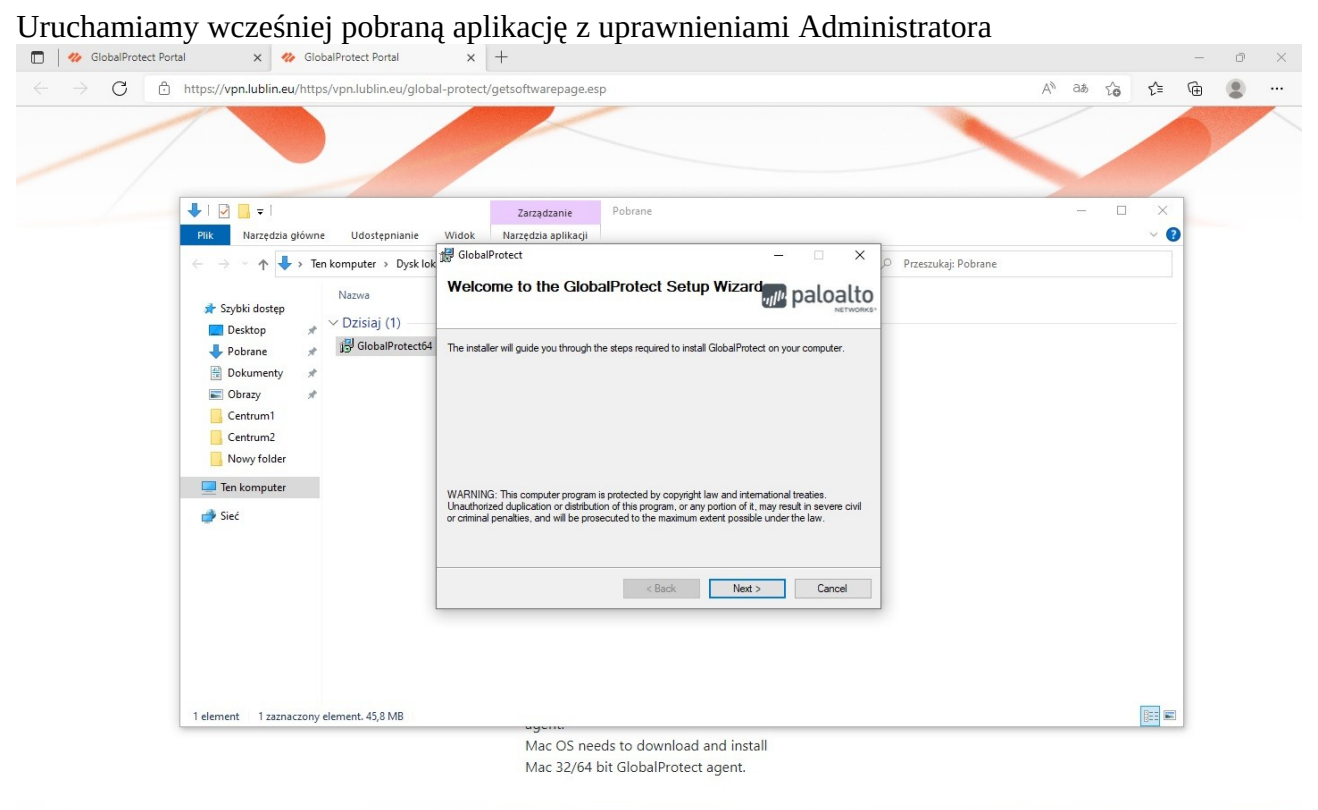

# 📲 🔎 Wpisz tu wyszukiwane słowa 🗄 🔁 📄 🛱 💋 🙀 🔅 📀 10°C Przew. słonecz. ^ 🖻 🖫 🕬 😢

#### Klikamy "Next"

| GlobalProtect Portal     X                                                              | × +                                                                                                    |                                                                       |                              | -                           | o ×             |
|-----------------------------------------------------------------------------------------|----------------------------------------------------------------------------------------------------|-----------------------------------------------------------------------|------------------------------|-----------------------------|-----------------|
| $\leftarrow$ $\rightarrow$ $C$ $rac{1}{2}$ https://vpn.lublin.eu/https/vpn.lublin.eu/gl | lobal-protect/getsoftwarepage.esp                                                                                                    |                                                                       | A at to t                    | (                           |                 |
|                                                                                         |                                                                                                    |                                                                       |                              |                             |                 |
|                                                                                         | ∰ GlobalProtect                                                                                                    | - 🗆 X                                                                 |                              |                             |                 |
|                                                                                         | Select Installation Folder                                                                                                    | paloalto                                                              |                              |                             |                 |
|                                                                                         | The installer will install GlobalProtect to the following folder.<br>To install in this folder, click "Next". To install to a different folder, ente<br><u>Folder:</u><br>[C:\Program File:\Palo Alto Network:\GlobalProtect\             | r it below or click "Browse".<br>Browse<br>Disk Cost                  |                              |                             |                 |
|                                                                                         | Windows 32 bit OS needs to down<br>and install Windows 32 bit Globall<br>agent.<br>Windows 64 bit OS needs to down<br>and install Windows 64 bit Globall<br>agent.<br>Mac OS needs to download and ir<br>Mac 32/64 bit GlobalProtect agen | ext> Cancel<br>Iload<br>Protect<br>Inload<br>Protect<br>Install<br>t. |                              |                             |                 |
| 📫 🔎 Wpisz tu wyszukiwane słowa                                                          | <u>e</u> 🖻 🧃 🖉                                                                                                    |                                                                       | ) 10°C Przew. słonecz. ^ ල 🏾 | ຼ ⊈າ») 08።<br>⊇ ⊈າ») 25.04. | <sup>16</sup> 🖵 |

## Klikamy "Next"

| GlobalProtect Portal     X     GlobalProtect Portal                                 | × +                                                                                                    | - 0 ×                                        |
|-------------------------------------------------------------------------------------|----------------------------------------------------------------------------------------------------|----------------------------------------------|
| $\leftarrow$ $\rightarrow$ C $rightarrow$ https://vpn.lublin.eu/https/vpn.lublin.eu | /global-protect/getsoftwarepage.esp                                                                          | A" að 🖧 🖆 🕀 🙁 …                              |
|                                                                                     |                                                                                                    |                                              |
|                                                                                     | I GlobalProtect − □ ×                                                                                        |                                              |
|                                                                                     | Confirm Installation                                                                                         |                                              |
|                                                                                     | The installer is ready to install GlobalProtect on your computer.<br>Clock "Next" to start the installation. |                                              |
|                                                                                     |                                                                                                    |                                              |
|                                                                                     | < Back Next > Cancel                                                                                         |                                              |
|                                                                                     | Windows 32 bit OS needs to download<br>and install Windows 32 bit GlobalProtect                              |                                              |
|                                                                                     | agent.                                                                                                    |                                              |
|                                                                                     | Windows 64 bit OS needs to download                                                                          |                                              |
|                                                                                     | agent.                                                                                                    |                                              |
|                                                                                     | Mac OS needs to download and install                                                                         |                                              |
|                                                                                     | Mac 32/64 bit GlobalProtect agent.                                                                           |                                              |
| 🗄 🔎 Wpisz tu wyszukiwane słowa 🛛 🖽                                                  | o 📑 🛱 🤴                                                                                                    | 📀 1.0°C Przew. słonecz. ^ 면 દ 4୬) 25.04.2022 |

## Klikamy "Next"

| GlobalProtect Portal X ClobalProtect Por | al × +                                                                       |                    | ∧\) a≛ -∽ | ~  | - 0 | × |
|------------------------------------------|------------------------------------------------------------------------------|--------------------|-----------|----|-----|---|
|                                          | ey globar protecti gesoritware page esp                                      |                    | A 680 10  | 1= |     |   |
|                                          | d GlobalProtect                                                              | - 0 X              |           |    |     |   |
|                                          | Installing GlobalProtect                                                     | paloalto           |           |    |     |   |
|                                          | GlobalProtect is being installed.                                            |                    |           |    |     |   |
|                                          | Please wat                                                                   |                    |           |    |     |   |
|                                          |                                                                              |                    |           |    |     |   |
|                                          | < Back                                                                       | Next >             |           |    |     |   |
|                                          | Windows 32 bit OS needs to dow<br>and install Windows 32 bit Globa<br>agent. | rnload<br>IProtect |           |    |     |   |
|                                          | Windows 64 bit OS needs to dow<br>and install Windows 64 bit Globa           | nload<br>IProtect  |           |    |     |   |
|                                          | agent.<br>Mac OS needs to download and<br>Mac 32/64 bit GlobalProtect age    | install<br>nt.     |           |    |     |   |
|                                          |                                                                              |                    |           |    |     |   |

| 🔲 🐐 GlobalProtect Portal 🛛 🗙 🍫 GlobalProtect Portal                                                                                                    | x +                                                                                                    |             |                      |       | -           | đ                 | × |
|----------------------------------------------------------------------------------------------------|----------------------------------------------------------------------------------------------------|-------------|----------------------|-------|-------------|-------------------|---|
| $\leftrightarrow$ $\rightarrow$ $ m C$ $ m https://vpn.lublin.eu/https/vpn.lublin.eu/https/vpn.lublin.eu/http$ | u/global-protect/getsoftwarepage.esp                                                                                                    |             | A <sup>n</sup> at th | ג⁄≡   | Ē           |                   |   |
|                                                                                                    |                                                                                                    |             |                      |       |             |                   |   |
|                                                                                                    | 🕼 GlobalProtect — 🗆 🗙                                                                                                    |             |                      |       |             |                   |   |
|                                                                                                    | Installation Complete                                                                                                    |             |                      |       |             |                   |   |
|                                                                                                    | GlobalProtect has been successfully installed.<br>Olick "Close" to exit.                                                                                                    |             |                      |       |             |                   |   |
|                                                                                                    | Windows Update to check for any critical updates to the .NET Hamework.         Kindows 32 bit OS needs to download         and install Windows 32 bit GlobalProtect         agent.         Windows 64 bit OS needs to download         and install Windows 64 bit GlobalProtect         agent.         Mac OS needs to download and install         Mac 32/64 bit GlobalProtect agent. |             |                      |       |             |                   |   |
| ب المعنى المعنى المعنى المعنى المعنى المعنى المعنى المعنى المعنى المعنى المعنى المعنى المعنى المعنى المعنى المع                                                                                                    | 🕐 🛤 🗊 🛷 🎼                                                                                                    | o 10°C Prze | w. słonecz.          | ^ @ ⊑ | ⊇ ¢»)<br>25 | 08:18<br>.04.2022 | ₽ |

## Po prawidłowo zakończonej instalacji pojawi się komunikat:

Klikamy "Close" oraz uruchamiamy aplikację GlobalProtect

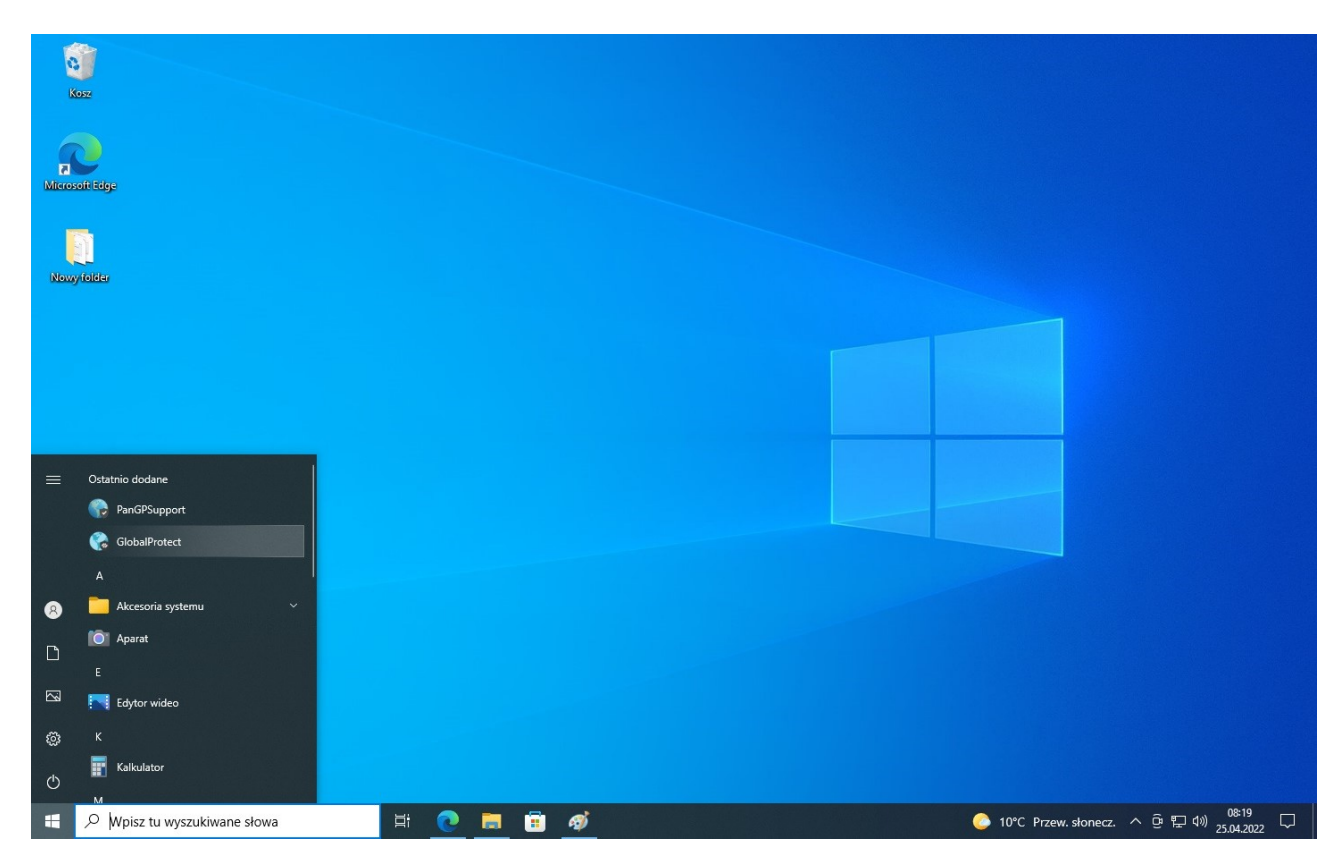

Uruchomiona aplikacja mogła się schować pod daszkiem obok zegarka

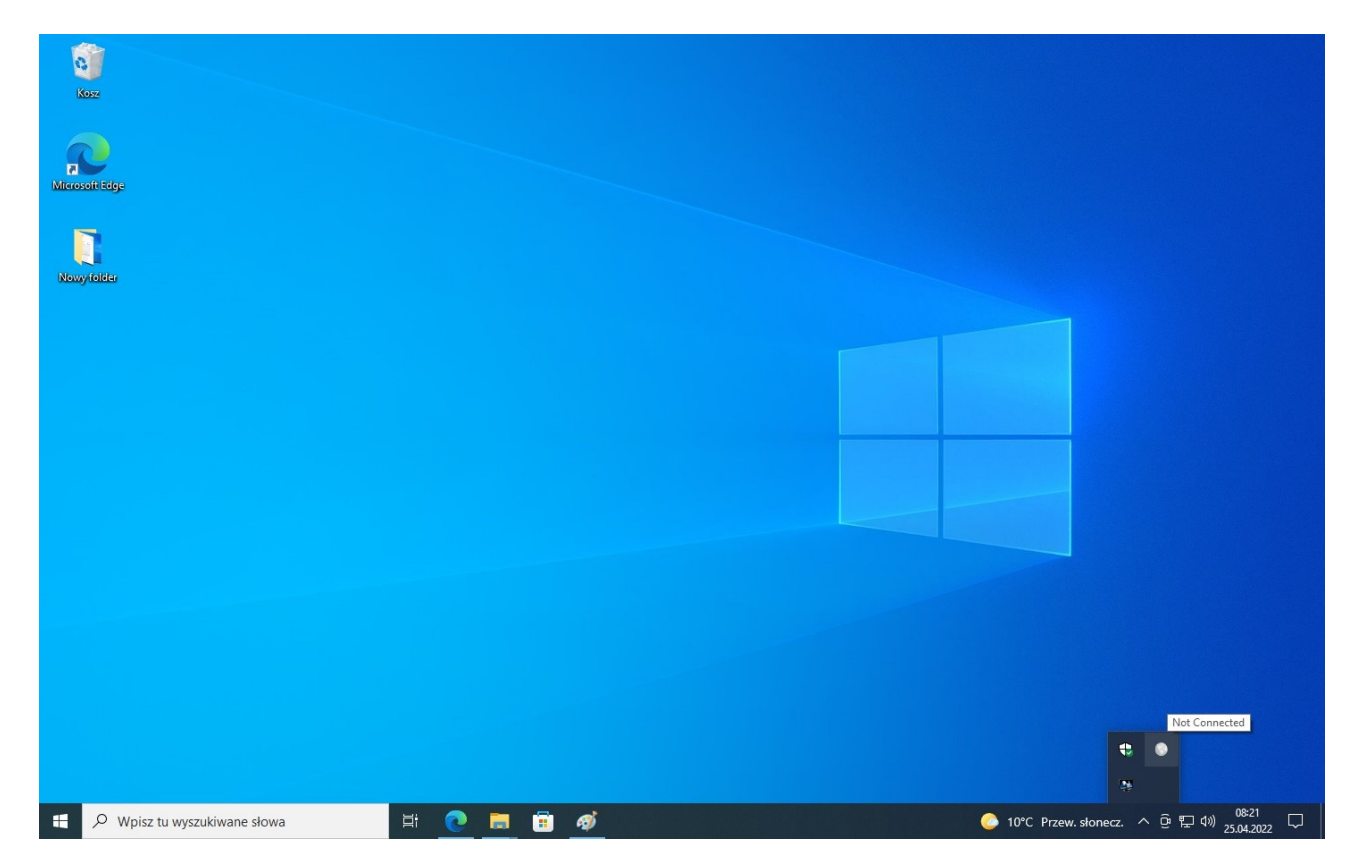

Klikamy w aplikację oraz klikamy w "Get Started"

| Kosz                                                                                                    |              |                   |                                                                                                    |
|----------------------------------------------------------------------------------------------------|--------------|-------------------|----------------------------------------------------------------------------------------------------|
| And the second second s |              |                   |                                                                                                    |
| Noxytolder                                                                                                    |              |                   |                                                                                                    |
|                                                                                                    |              |                   |                                                                                                    |
|                                                                                                    |              |                   |                                                                                                    |
|                                                                                                    |              |                   |                                                                                                    |
|                                                                                                    |              |                   | 🎸 paloaltor   GlobalProtect 🛛 📃                                                                                                    |
|                                                                                                    |              |                   | Welcome!                                                                                                    |
|                                                                                                    |              |                   |                                                                                                    |
|                                                                                                    |              |                   | GlobalProtect extends security policies<br>to all mobile users to eliminate remote<br>access bilindspots and strengthen<br>security.<br>Get Started |
| 🕂 🔎 Wpisz tu wyszukiwane słowa 🛛 🖽 💽 🖡                                                                                                    | <b>=</b> 🔿 🗞 | 🜔 10°C Przew. sło | onecz. ^ ) 한 단 대) 08:22 다                                                                                                    |

Wpisujemy portal: vpn.lublin.eu oraz naciskamy "Connect"

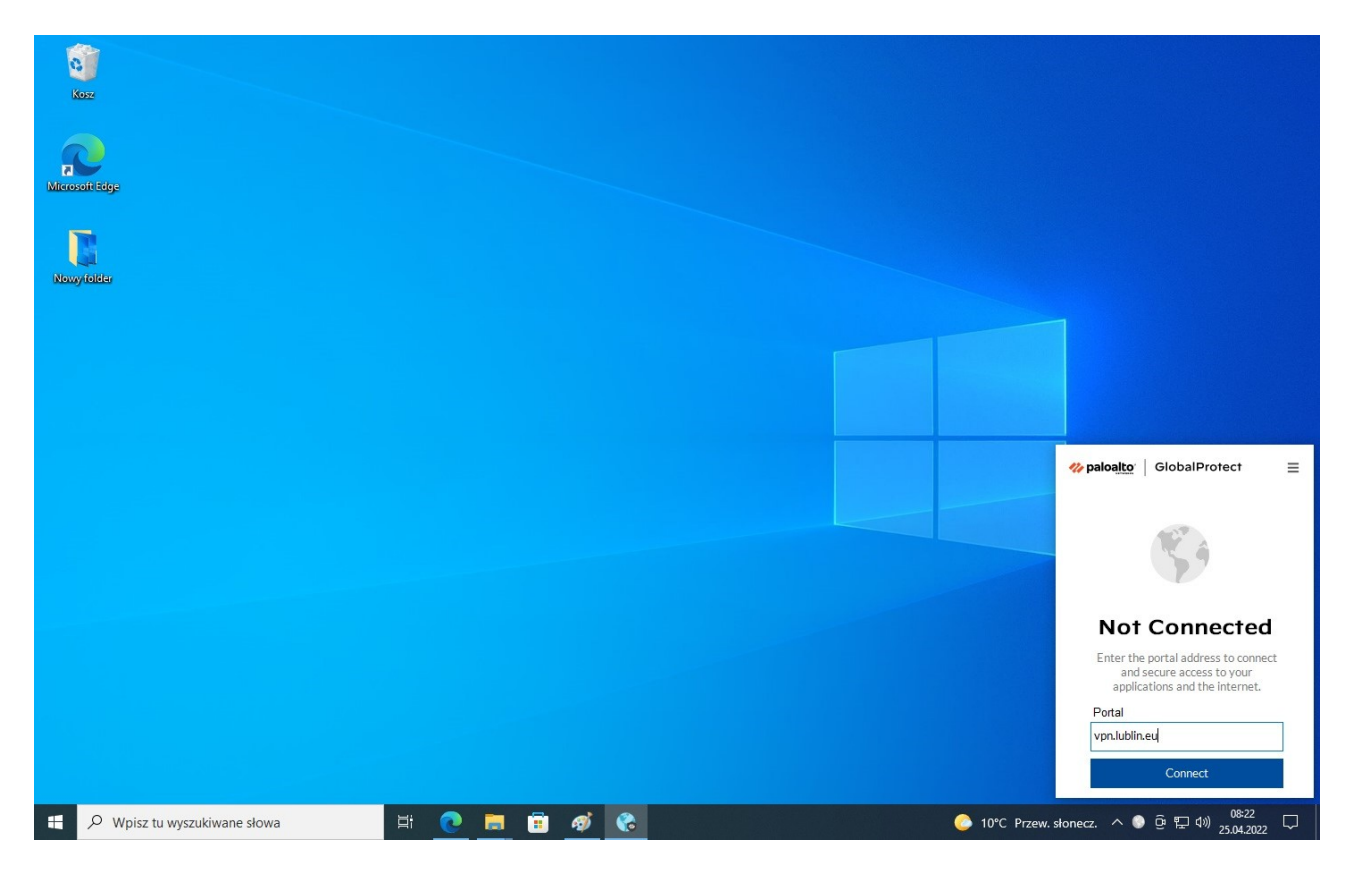

Logujemy się za pomocą posiadanych uprawnień oraz naciskamy "Connect"

| koz                                    |       |                                                                             |
|----------------------------------------|-------|-----------------------------------------------------------------------------|
| Microsoftsige                          |       |                                                                             |
| Rowyfolder                             |       |                                                                             |
|                                        |       |                                                                             |
|                                        |       | <b>% paloa<u>lto</u>∵  </b> GlobalProtect ≡                                 |
|                                        |       | ۲<br>۲                                                                      |
|                                        |       | Wprowadz dane logowania<br>Enter login credentials<br>Username<br>mickawa89 |
|                                        |       | Password Connect                                                            |
| 🖶 🔎 Wpisz tu wyszukiwane słowa 🛛 🛱 🕐 🔚 | 🗐 🛷 🕐 | Cancel<br>. słonecz. ^ ⓒ 햗 દ 40) <sup>06:23</sup> 모                         |

Po poprawnym zalogowaniu wyświetlą się dwa komunikaty:

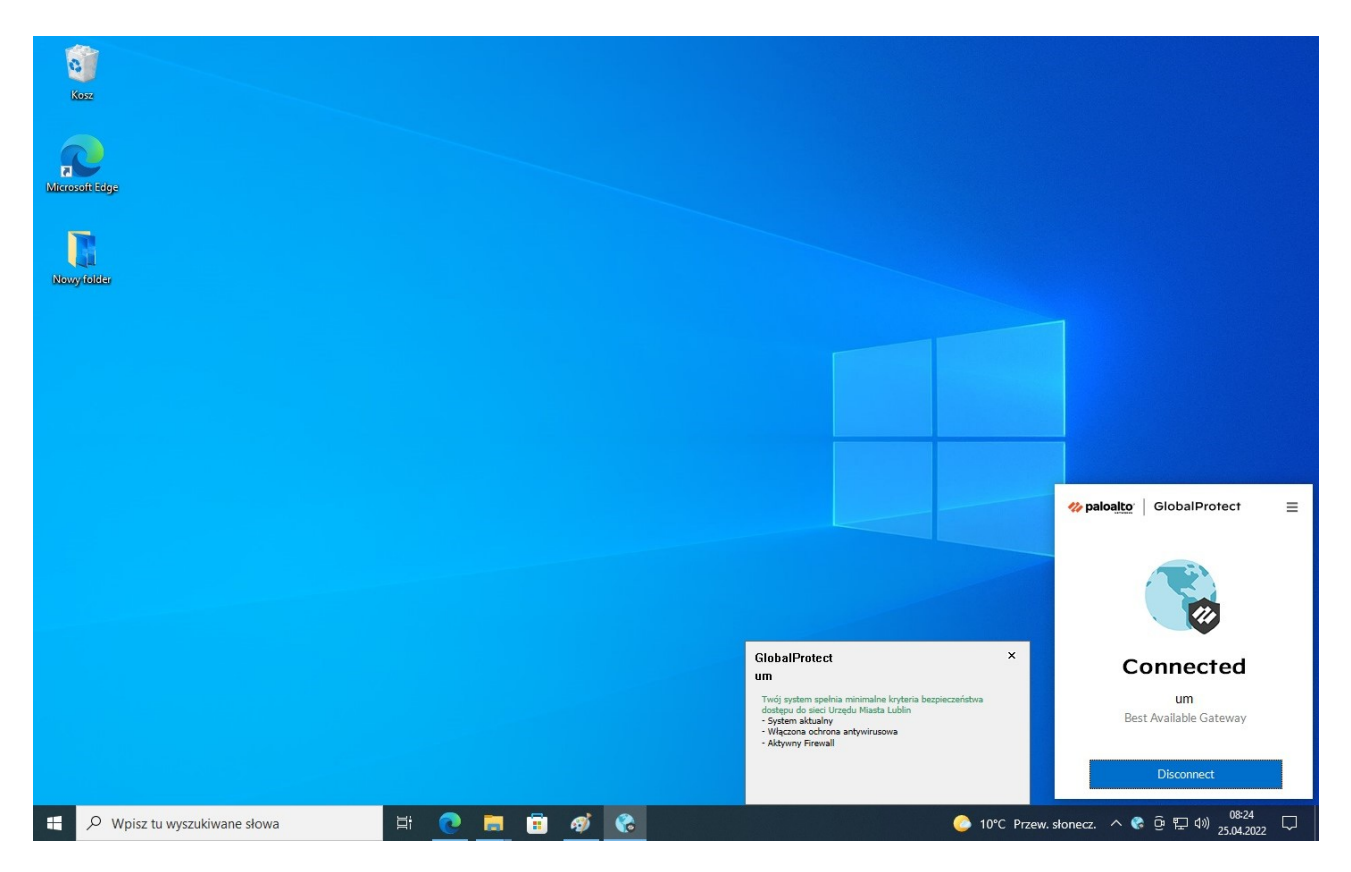

## Instrukcja uruchamiania aplikacji z wykorzystaniem połączenia VPN Global Protect

<u>Uwaga:</u> dostęp VPN nie jest konieczny do korzystania z aplikacji Dziennik Elektroniczny UONET+

Po zalogowaniu się do VPN w prawym dolnym rogu (w okolicach zegara) powinna być widoczna niebieska ikona działającego połączenia.

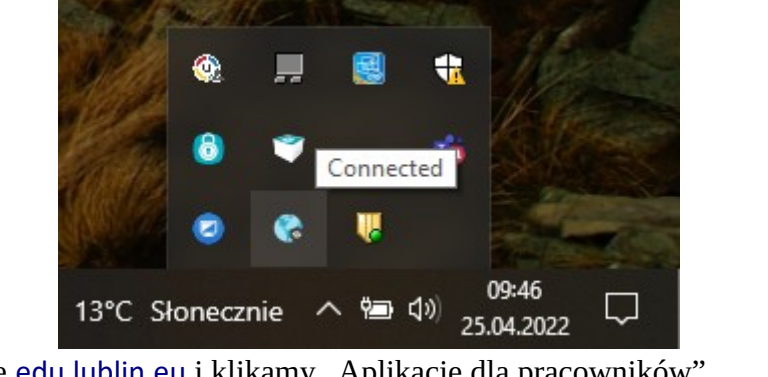

Wchodzimy na stronę edu.lublin.eu i klikamy "Aplikacje dla pracowników"

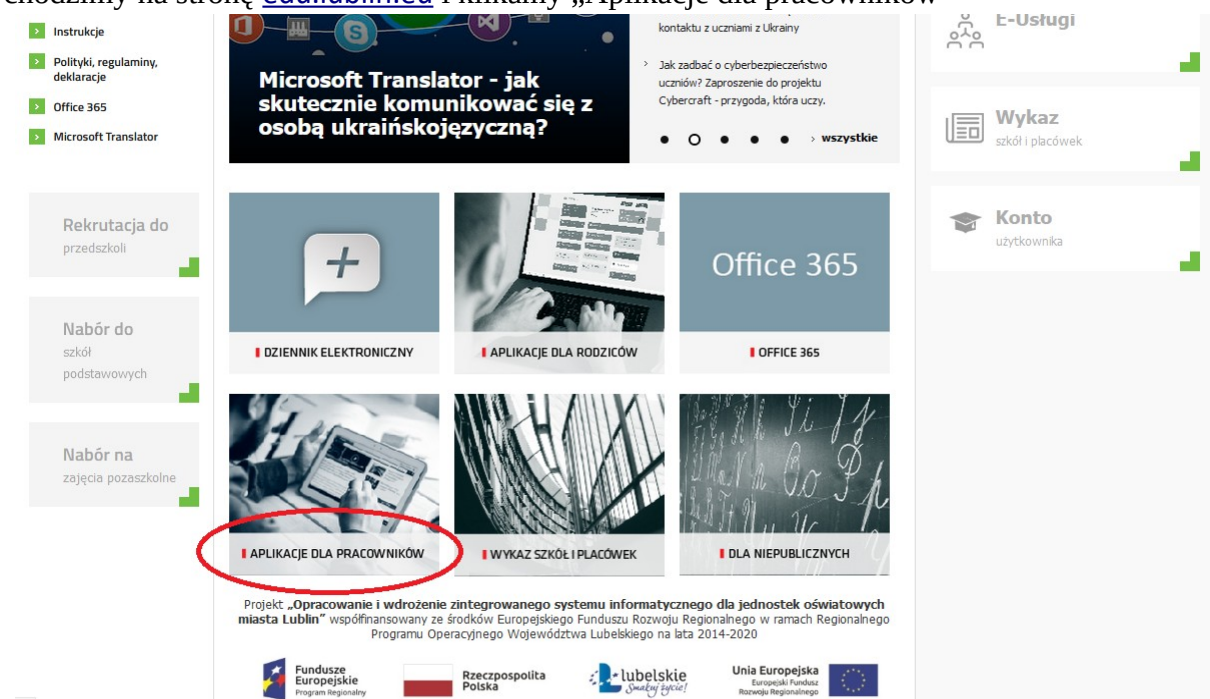

Kolejny krok to logowanie. Możliwe są trzy metody:

- logowanie za pomocą loginu i hasła,
- logowanie za pomocą portalu login.gov.pl,
- logowanie za pomocą "dostawcy kont pracowniczych".

Każdy z tych trzech typów logowania jest równoważny. Zalogować się.

|                   |                                                              |                                          |                | ① A A pogoda                  | bip |
|-------------------|--------------------------------------------------------------|------------------------------------------|----------------|-------------------------------|-----|
| MIASTO INSPIRACJI | Lublin Mieszkańcy Kultura                                    | Turystyka Sport                          | Biznes i nauka | SAMORZĄD                      |     |
|                   |                                                              |                                          |                |                               |     |
|                   | Zaloguj się                                                  |                                          |                | EDU EduLublin                 | × 1 |
|                   | Proszę podać nazwę użytkownika i hasło<br>Nazwa użytkownika: |                                          |                | Pomoc<br>problem z aplikacją? |     |
|                   | Hasto:                                                       |                                          |                | ှိ E-usługi                   | ÷., |
|                   | Pr                                                           | ZALOGUJ SIĘ<br>zywracanie dostępu do kon | <u>a</u>       | <u>^</u>                      | а.  |
|                   | Logowanie za pomocą login.gov.pl<br>Login                    |                                          | ]              | szkół i placówek              | 2   |
|                   | 🖶 Logowanie za pomocą "Dostawca kon                          | <u>t pracowniczych"</u>                  |                |                               |     |

Wszystkie dostępne aplikacje w trybie przeglądarkowym będą uruchamiać się poprawnie.

| UONET+                                |                                                            | MDOK_J0 (przeglądarkowy) | ို E-usługi<br>ဂိဂိဂ    |
|---------------------------------------|------------------------------------------------------------|--------------------------|-------------------------|
| Oplaty                                | <mark>і́́́ГР</mark><br>Kadry                               | Place                    | Wykaz<br>szkół placówek |
| <b>V AT</b><br>Obsługa magazynu       | НО                                                         | Obowiązek Nauki          |                         |
| C C C C C C C C C C C C C C C C C C C | Obsługa dotacji dla jednostek<br>nieprowadzonych przez JST | Wyróżnienia              |                         |